## How to Label PDF Exhibits

In addition to being bookmarked, the first page of each exhibit should be labeled for easy review and display by the Court.

## Adding a Label with Adobe Acrobat

Note: The free reader version of Adobe Acrobat does not have the functionality to add labels.

Step 1: Open your document in Adobe Acrobat.

Step 2: Scroll to the first page of your exhibit and right-click the document.

Step 3: Now, click Add Text.

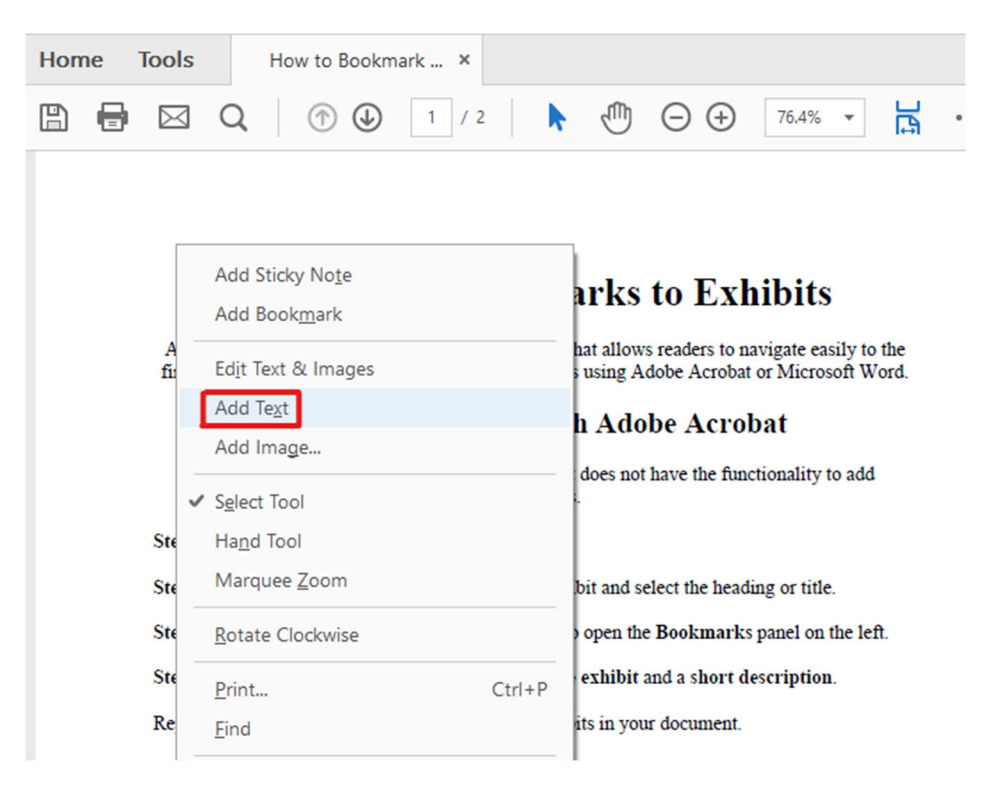

Step 4: Click in the bottom right corner of the document and type the name of the exhibit (*e.g.*, Debtor Ex. 1).

**Step 5:** Increase the **font size** to 26 and check the **Show bounding boxes** checkbox in the panel on the right-side of the document.

| File Edit View Window Help                                                                                                    |                                                                                                    |
|----------------------------------------------------------------------------------------------------|----------------------------------------------------------------------------------------------------|
| Home Tools How to Bookmark ×                                                                                                    |                                                                                                    |
| P ■ Q ① ① 1 / 2 ► ① ○                                                                                                    | ⊕ 50% ▼ 💾 …                                                                                                    |
| Edit PDF - 🔁 Edit T Add Text 🛋 Add Image 🔗 Link 🛛 🗙                                                                                                    |                                                                                                    |
| <section-header><section-header><section-header><section-header><section-header><section-header><section-header><section-header><section-header><section-header><section-header><section-header><section-header><section-header><section-header><text><section-header><text><text><text><text></text></text></text></text></section-header></text></section-header></section-header></section-header></section-header></section-header></section-header></section-header></section-header></section-header></section-header></section-header></section-header></section-header></section-header></section-header> | FORMAT   Times New Roman $26$ T $T$ T $T$ T $T$ T $T$ T $T$ T $T$ T $T$ T $T$ T $T$ T $T$ T $T$ T $T$ T $T$ T $T$ T $T$ T $T$ T $T$ T $T$ T $T$ T $T$ T $T$ T $T$ T $T$ T $T$ T $T$ T $T$ T $T$ T $T$ T $T$ T $T$ T $T$ T $T$ T $T$ T $T$ T < |
|                                                                                                    | Restrict editing                                                                                                    |

Step 6: Repeat this process until you've labeled the **first page of every exhibit** in your document.

Step 7: Close the Edit PDF function and Save your document.

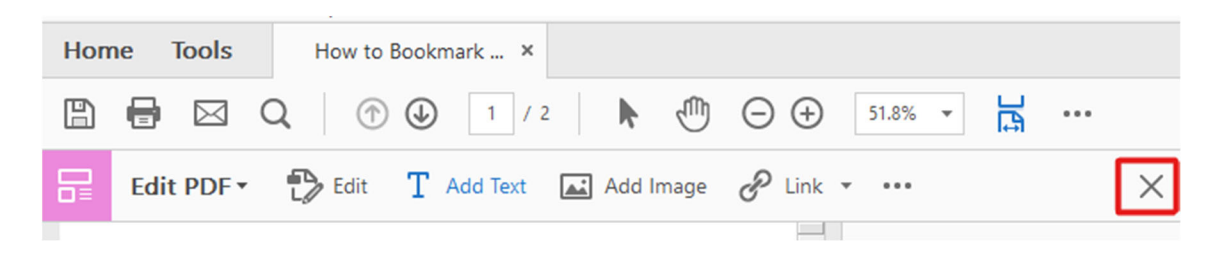